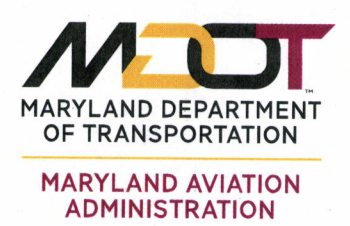

Larry Hogan Governor

Boyd K. Rutherford Lt. Governor

Pete K. Rahn Secretary

Ricky D. Smith, Sr. Executive Director

#### **MEMORANDUM**

| TO:                    | Distribution                                                                                |
|------------------------|---------------------------------------------------------------------------------------------|
| <b>RECOMMENDED BY:</b> | Ali Logmanni, Manager                                                                       |
|                        | GIS and Engineering Technology Section                                                      |
| <b>REVIEWED BY:</b>    | Robin Bowie, Director                                                                       |
|                        | Office of Environmental Services                                                            |
| <b>APPROVED BY:</b>    | Paul L. Shank, PE, C.M., Chief Engineer                                                     |
| DATE:                  | December 19, 2018                                                                           |
| SUBJECT:               | Design Standards Supplement                                                                 |
|                        | DS1-18-004, AIRPortal ADM Standards for the Office of<br>Environmental Services Consultants |
|                        |                                                                                             |

Effective immediately, the following modification shall be made to the MAA 2018 Design Standards Manual:

#### Volume 1: Chapter 5, AIRPortal

Insert New Section 5.5, ADM Standards for the Office of Environmental Services Consultants

The Office of Environmental Services consultants are required to submit all FINAL documents to MDOT MAA via the AIRPortal Document Manager (ADM) application for archiving and retrieval by AIRPortal users. Documents must be submitted to ADM as soon as the final version of the document is published. Documents must be submitted in PDF format. Consultants may also submit files in other file formats in addition to PDF. All fee proposals submitted to the Office of Environmental Services must include a statement that the consultant will comply with this requirement.

Consultants listed herein are required to distribute this design standard to their respective staff and subconsultants.

If you believe the attached design standards conflict with any other codes or regulations, or if you should have any questions regarding this matter, please contact the Director, Office of Environmental Services at (410)859-7103.

#### Design Standards Supplement

DST-18-004, ADM Standards for the Office of Environmental Services Consultants Page 2

#### Distribution:

Mr. Allan A'Hara (AECOM) Mr. Shawn Ames (MAA) Mr. Royce Bassarab (HNTB) Mr. Charlie Baublitz (MAA) Mr. Sagar Bethu (AECOM) Ms. Robin Bowie (MAA) Mr. Austin Brown (ADCI) Mr. Mark Butterfield (JMT) Mr. Ned Carey (MAA) Mr. Peter Charles (MAA) Mr. Kevin Clarke (MAA) Mr. Woody Cullum (MAA) Mr. Jonathan Dandois (JMT) Ms. Linda Dangerfield (MAA) Mr. Randy Dickinson (MAA) Mr. Sean Eames (MAA) Ms. Donna Flaherty (JMT) Mr. Vince Ford (ADCI) Mr. Will Garmer (JMT) Ms. Monica Geygan (Landrum-Brown) Ms. Rhea Gundry (HMMH) Mr. Scott Harris (JMT) Mr. Alan Hass (Landrum – Brown) Mr. Thomas Hayden (MAA) Mr. Neal Heaton (MAA) Mr. Robert Henry (ADCI) Mr. Alex Houseal (TranSystems) Ms. Tracy Hollida (Baker) Ms. Kim Hughes (HNTB) Mr. John Hurt (MAA) Mr. Cedric Johnson (MAA) Mr. Cedric Johnson (ADCI) Mr. John Knowlton (AECOM) Mr. Ken Krach (URS) Mr. Matt Lee (Landrum-Brown)

Mr. William Lebergen (HNTB) Mr. Ali Logmanni (MAA) Mr. Dave Lookenbill (JMT) Ms. Niki Miller (JMT) Ms. Sarah Munroe (Baker) Ms. Alexa Murray (Brudis) Mr. Alex Ollerman (MAA) Mr. David Orellana (Mimar) Mr. Alan Peljovich (ADCI) Mr. Wayne Pennell (MAA) Mr. Pete Petersen (MAA) Mr. A1 Pollard (MAA) Mr. Brian Reidy (MAA) Ms. Keiva Rodrigues (Hill) Ms. Mary Scheuermann (WSP) Ms. Jo Schneider (MAA) Mr. Adam Scholten (HMMH) Mr. Paul Shank (MAA) Mr. Syed Shariq (MAA) Ms. Eileen Sien (ADCI) Mr. Greg Solek (MAA) Ms. Julie Spangler (JMT) Mr. Charles Steen (MAA) Mr. George Steinrock (JMT) Ms. Peggy Summers (Mimar) Mr. John Stewart (MAA) Ms. Madhuri Subramaniam (Baker) Ms. Darline Terrell-Tyson (MAA) Mr. Jeff Tyley (Parsons) Ms. Christine Varney (ADCI) Mr. Tom Varughese (MAA) Mr. Jim Walsh (MAA) Mr. Scott Wardle (Baker) Ms. Debra Watkins (JMT) Mr. Mark Williams (MAA)

# 5.5 ADM Standards for Office of Environmental Services Consultants

### 5.5.1 Introduction

The Maryland Department of Transportation Maryland Aviation Administration (MDOT MAA) Office of Environmental Services requires consultants to submit final project documents to MDOT MAA via the AIRPortal Document Manager (ADM) application.

ADM is a light weight, downloadable, Windows-based desktop application that allows consultants to directly submit electronic deliverables to MDOT MAA for archiving in AIRPortal prior to the closeout of a project. The purpose of ADM is to streamline the archiving process and to ensure those documents meet archiving standards.

Final documents must be uploaded in PDF format. Consultants may submit files in other file formats in addition to PDF. Once environmental files have been submitted and approved by the MDOT MAA archivist, they are stored in a database and are accessible by reference in one or more Environmental Documents libraries found in AIRPortal. A file is assigned a database reference for a library based on its attributes (i.e. library, category, and/or topic). Below is a chart of those attributes.

| Office        | Library Name in AIRPortal           | Category | Торіс                    |
|---------------|-------------------------------------|----------|--------------------------|
|               | Environmental Services Documents    | Various  | Various                  |
| Environmental | Stormustor Institutional Management | Various  | Stormwater Institutional |
| Services      | Stormwater institutional Management | various  | Management (IMP)         |
|               | Noise Documents                     | Noise    | Various                  |

### 5.5.2 System Requirements

To use ADM on a Windows PC, users must have at least the following:

- Windows 7 SP1 or higher
- .NET Framework 4.5 (Install will download it from Microsoft if target PC does not already have it installed)
- 1 GHz processor
- 1 GB RAM
- 100 MB of disk space
- Internet connectivity

For users of Internet Explorer, ensure that compatibility mode is turned off. To do this, go to Tools > Compatibility View Settings. Uncheck the box next to Display intranet sites in Compatibility View.

| Change Compatibility View Settings                   |                   |
|------------------------------------------------------|-------------------|
| Add this website:                                    |                   |
|                                                      | Add               |
| Websites you've added to Compatibility View:         |                   |
|                                                      | Remove            |
|                                                      |                   |
|                                                      |                   |
|                                                      |                   |
|                                                      |                   |
|                                                      |                   |
|                                                      |                   |
| Display intranet sites in Compatibility View         |                   |
| Use Microsoft compatibility lists                    |                   |
| Learn more by reading the <u>Internet Explorer</u> ( | privacy statement |
|                                                      |                   |
|                                                      | Close             |

### 5.5.3 Accessing AIRPortal Document Manager

ADM software is available at the following AIRPortal location: AIRPortal>AIRPortal Document Manager (ADM). An AIRPortal login is required to access the ADM software. Additional permissions are required to use the software. To request permission to use ADM, the consultant project manager should contact the AIRPortal Administrator (<u>airportal@bwiairport.com</u>).

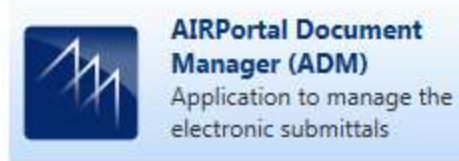

### 5.5.3.1 Downloading AIRPortal Document Manager

When you click on the ADM module, you will be redirected to the download site. When you click the Launch ADM link, the software will download and install on the target PC. If the target PC does not have .NET framework 4.5, the framework will download with the ADM software.

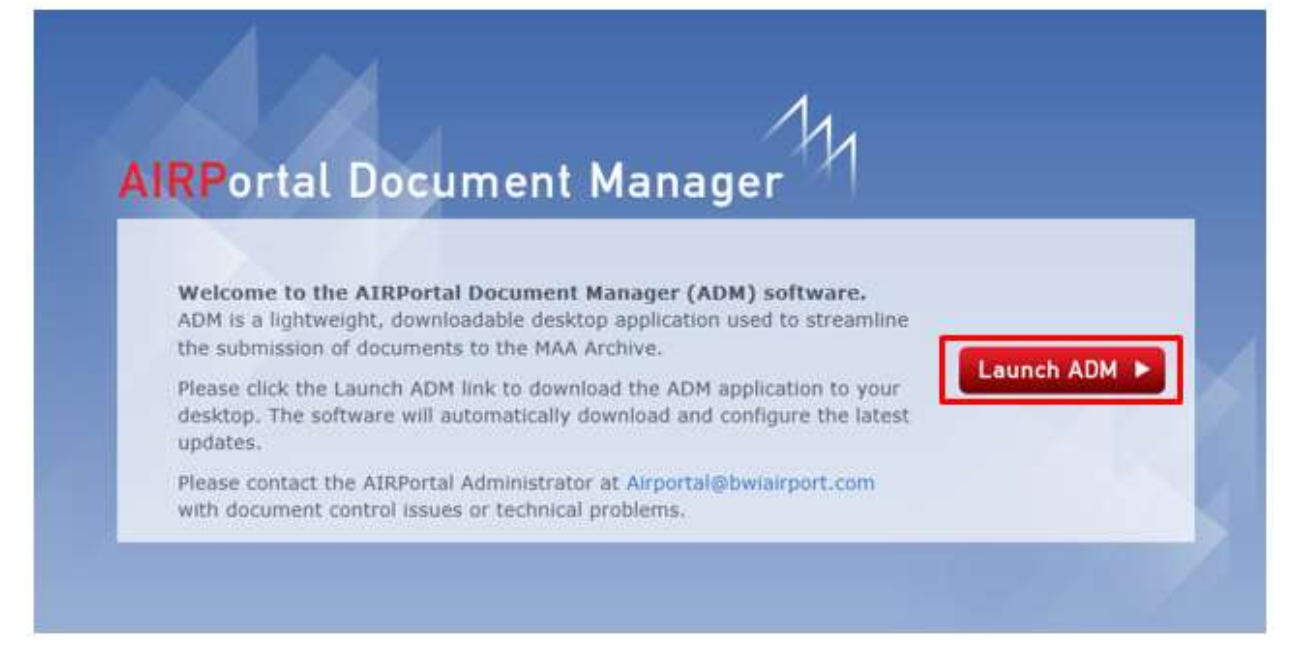

#### 5.5.3.2 Installing AIRPortal Document Manager

Once you have downloaded the AIRPortal Document Manager, click Install and follow the installation steps.

| Publisher cannot be verified.                                                         | · 63                  |
|---------------------------------------------------------------------------------------|-----------------------|
| Are you sure you want to install this application?                                    |                       |
| Name:                                                                                 |                       |
| AirPortal Document Manager                                                            |                       |
| From (Hover over the string below to see the ful<br>public.airportal.maa.maryland.gov | II domain):           |
|                                                                                       |                       |
| Publisher:                                                                            |                       |
| Publisher:<br>Unknown Publisher                                                       |                       |
| Publisher:<br>Unknown Publisher                                                       | Install Don't Install |

After you have clicked the Install button you will see the application being installed.

| Installi | ng AirPortal Document Manager    |
|----------|----------------------------------|
| duri     | ing the installation.            |
| st.      | Name: AirPortal Document Manager |
|          | From: maa-dweb-01                |
|          | Downloading: 14.4 MB of 15.1 MB  |
|          |                                  |

When the installation is complete, the AIRPortal Document Manager application will open. To close this window, click the Exit button at the bottom of the Login window.

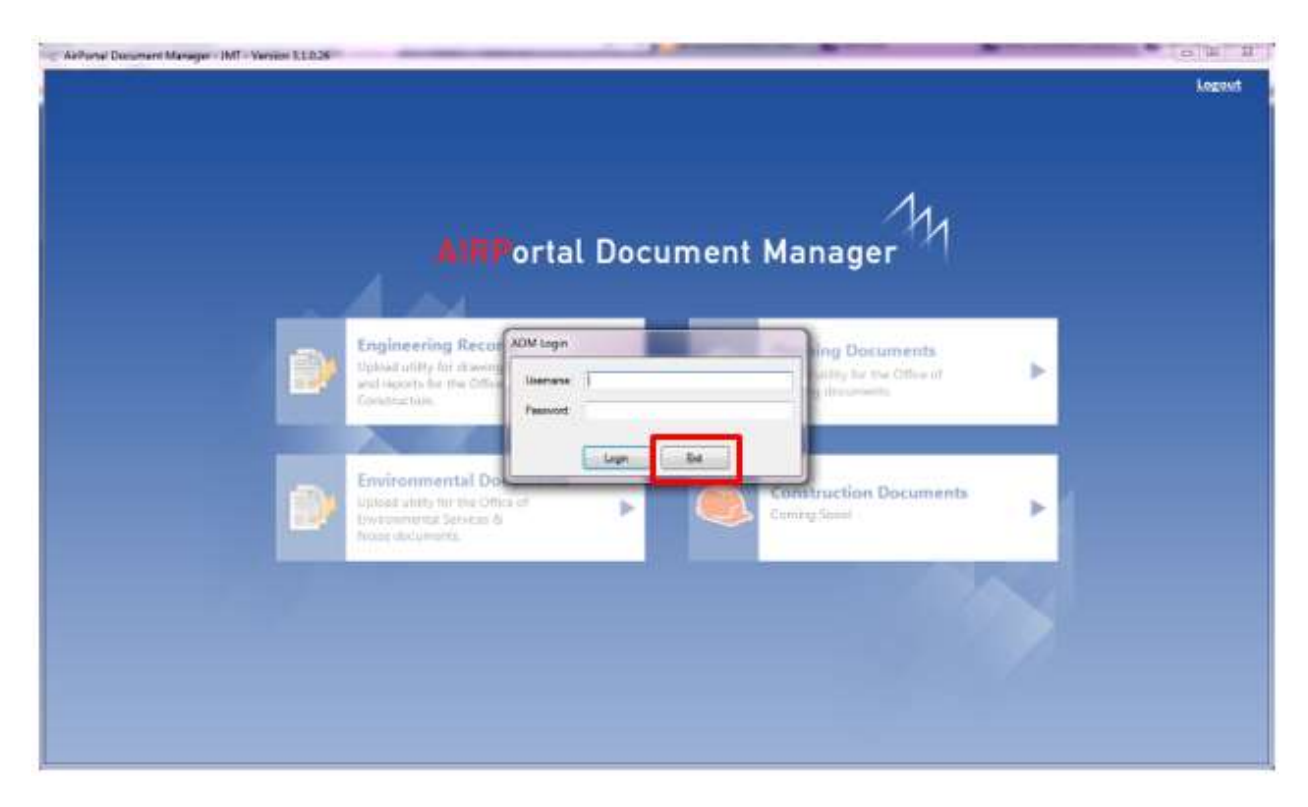

### 5.5.3.3 Opening AIRPortal Document Manager

Once ADM is installed, the application will be available through Start Button > All Programs > MAA > AIRPortal Document Manager.

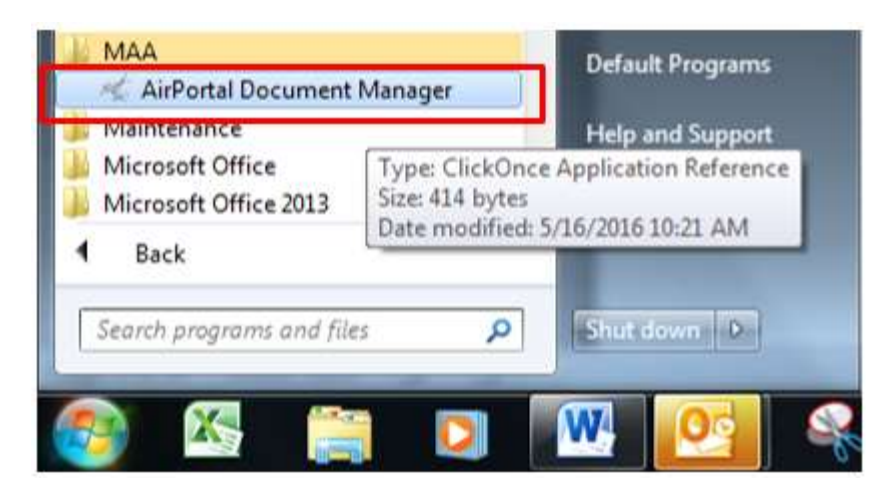

The application will automatically check for updates each time it is launched. Users are encouraged to install any updates to the software as they are available to ensure maximum functionality. To accept the application update, click OK.

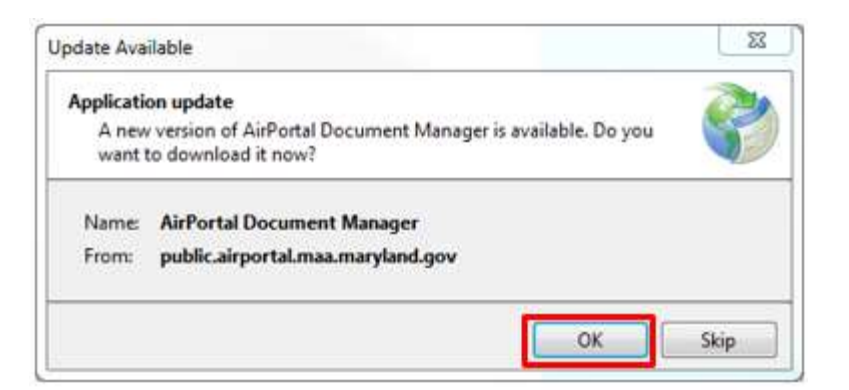

#### 5.5.3.4 Logging Into AIRPortal Document Manager

To log in to the AIRPortal Document Manager (ADM), enter your AIRPortal Username and Password in the ADM Login window. Click Login.

|  | Engineering Record                                                                             | IDM Loga             |     |                                            |   |
|--|------------------------------------------------------------------------------------------------|----------------------|-----|--------------------------------------------|---|
|  | Uphiad allby for drawing<br>and reports for the Office<br>Construction                         | Damaras  <br>Passort |     | withing the time Office of<br>a placements | * |
|  | Environmental Doc<br>Optial ality for the Office<br>Overonmental Services &<br>Name stocomers. | i inge               | Get | mitruction Documents                       | • |

Once logged in, the user will come to a landing page where they can choose between Engineering Records, Planning Documents, and Environmental Documents. Permission to access these upload tools is dependent on the consultant. If a consultant does not have permissions to upload environmental documents, the Environmental Documents button will be grayed out. Click on the Environmental Documents button.

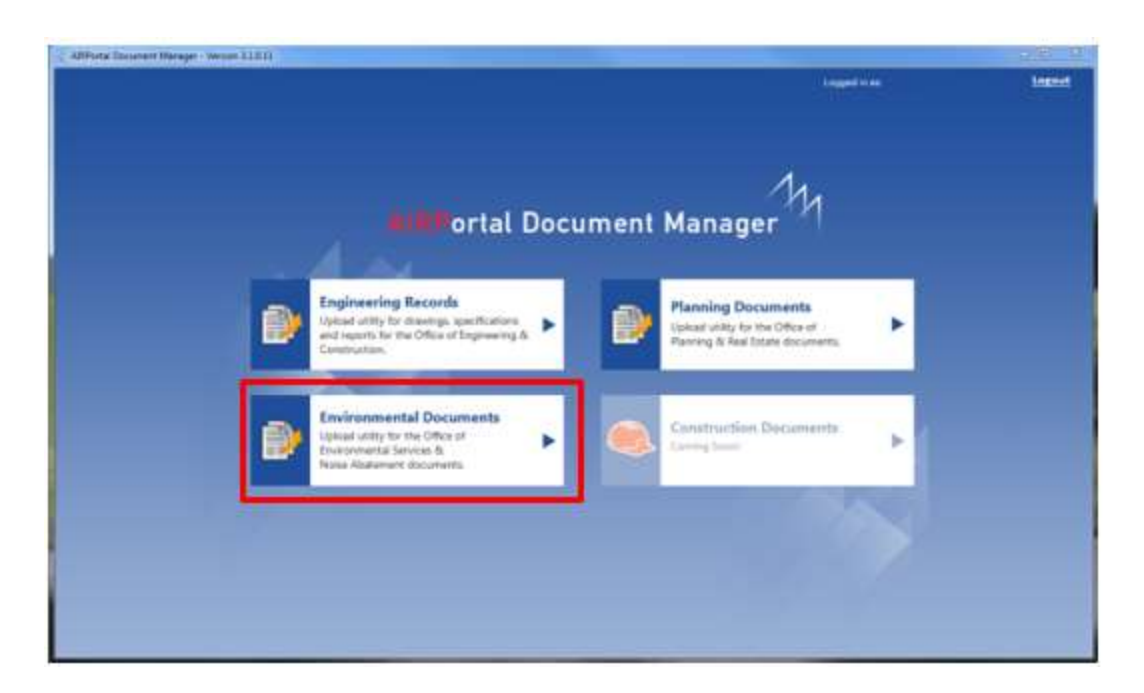

If an environmental consultant receives the error message below after clicking on the Environmental Documents button, they should send an email to <u>Airportal@bwiairport.com</u>.

|                                                                                                    | × |
|----------------------------------------------------------------------------------------------------|---|
| You are not properly configured as a consultant. Please contact the system adminstrator to address this issue. |   |
| ОК                                                                                                    |   |

### 5.5.4 Environmental File Guidelines

#### 5.5.4.1 File Contents

Environmental files submitted to MDOT MAA via ADM are the final version of a file that has been reviewed and approved by the MDOT MAA Office of Environmental Services. Before uploading an environmental file in ADM, please make sure to check for the following:

- It is the final version of the file
- The first page of the file contains the title and publication date of the document (where applicable)
- No pages are missing
- No pages are duplicated
- If the file has been scanned, the scan is good enough quality for a user to be able to read it on screen and read a printed copy

#### 5.5.4.2 File Naming

Environmental files that will be uploaded into AIRPortal via ADM must have a suitable name. The guidelines below should be followed when naming files:

- The file name should match the name of the document, with some minor exceptions
  - The file name must be less than 247 characters
  - o If the airport name is included in the title, it does not have to be spelled out
- Since all documents are final documents, the word "Final" should not be included in the title
- If the file contains sensitive security information (SSI), it should have \_SSI appended to the file name

### 5.5.5 Overview of Environmental Documents Home Window

When the user first enters ADM for Environmental Documents, they see the following screen.

| The Instance of the                                       | same faits |                                                                                                    |  |
|-----------------------------------------------------------|------------|----------------------------------------------------------------------------------------------------|--|
| pot Select Report                                         | • •        | Uplied film: Subset File                                                                                                    |  |
| Documents associated with a contract                      | 0          |                                                                                                    |  |
| Const Searchese                                           |            |                                                                                                    |  |
| Tale See Tes                                              | 24.4       | No Documents Uploaded                                                                                                    |  |
| San Tanan San San Tan                                     |            |                                                                                                    |  |
| never Date \$123,2018                                     | - 0+ v     | Drag documents into this window or click<br>the Add Files to Queue button below.                                                                         |  |
| naturi (AT                                                |            | Select the asport and enter the document<br>information at the list. Click Apply to<br>Selected Files to apply the information to<br>selected documents. |  |
| Heaver (Second Georgesy<br>Content Second Train (Second S | • •        | To further edit the document information<br>individually, select an individual document<br>and modify its details at the left.                           |  |
| on: Select Tunt.                                          |            | Click Submit to add Nes to the Library                                                                                                    |  |
| ge to add keywords, separated by a co                     | **         | Take thes to Galilla                                                                                                    |  |

Upload Area with Instructions / Data Grid

File Attribute Pane

The Environmental Documents ADM interface allows the user to upload files or view submitted files that have not yet been approved. Once a user adds a file to the queue for uploading, the instructions are replaced with a data grid that lists the files in the queue.

### 5.5.6 Add Files to Upload Queue and Define Attributes

All files to be uploaded must have attribute information. The file attributes can be set before or after adding files to the queue. Attributes include:

**Airport**: A required field, the user can choose from BWI Airport, Martin State Airport, Both, or Other.

**Documents associated with a contract**: Some environmental documents are not associated with a contract. If the document to be uploaded is associated with a contract, the user must check this box. Doing so will make the Contract, Task, and Sub-Task dropdowns active.

**Contract**: A required field, the user will choose the contract that the file(s) they are uploading are related to. The user will only be able to view contracts for which their firm is the prime.

**Task**: A required field, the user will choose the task that the file(s) they are uploading are related to. The user will only be able to view tasks for which their firm is the prime.

**Sub-Task**: The user can choose a sub-task that the file(s) they are uploading are related to. The user will only be able to view sub-tasks for which their firm is the prime. Not all tasks have a sub-task.

**Document Date**: A required field, the user will enter the effective date of the file(s) to be uploaded. This should be the date as it appears in the document being submitted.

**Consultant**: This field is populated by the system and is based on the credentials of the user uploading the file.

**Category**: A required field, the user can choose among a number of values including Administration, Airport Layout Plans, Airside, Landside, Master Plan, Other, Real Estate, Regional, and Terminal. Categories serve as keywords and facilitate searches in the AIRPortal document library for Environmental Documents.

**Document Group Year**: This field is not required for any environmental documents and is therefore disabled.

**Topic**: A required field, the user can choose among a number of values. Users can start typing a topic name to jump down the list. Topics serve as keywords and facilitate searches in the AIRPortal document library for Environmental Services.

**Keywords**: The user can enter other keywords, separated by a comma, that will help users to find the file in the AIRPortal document library for Environmental Services. This field can be left blank. Users should not duplicate category or topic values.

#### 5.5.6.1 Define File Attributes Before Adding Files to the Queue

The user can begin the process by entering the required file attributes. Required fields are marked with an asterisk. In the example below, the document to be uploaded is associated with a contract.

|                    | * Indicates Required Fields |
|--------------------|-----------------------------|
| Airport: BWI Air   | port 🔹 *                    |
| Documents asso     | ciated with a contract?     |
| Contract:          | MAA-AE-12-004 •             |
| Task:              | 3503 *                      |
| Sub-Task:          | Select Sub-Task 🔹           |
| Document Date:     | 7/31/2018 *                 |
| Consultant: JM     | IT 🔹                        |
| Category: No       | bise ▼ *                    |
| Document Group Ye  | ar: Select Year 💌 *         |
| Topic:             | uarterly Noise Reports 🔹 *  |
| Keywords:          |                             |
|                    |                             |
| Type to add keywor | ds, separated by a comma    |
| Clear              | Apply to Selected Files     |

After entering the required file attributes, the user will click on Add Files to Queue or drag and drop one or more files from their desktop into the ADM Upload Files window.

| Main Men                 | ortal Contal                | Docum | ent Manager   Environment | al Documents                                                                                                    | Logged in as rendler/2@pre.com (Consutant) |
|--------------------------|-----------------------------|-------|---------------------------|----------------------------------------------------------------------------------------------------|--------------------------------------------|
| Z Decuments )            | accorded with a contract?   |       |                           |                                                                                                    |                                            |
| Contract                 | MAA.AE.12.004               | •     |                           |                                                                                                    |                                            |
| Task:                    | 3803                        | • •   |                           | No Documents Uploaded                                                                                                    |                                            |
| Sub-Task.                | Select Sub-Task             | •     |                           |                                                                                                    | 1                                          |
| locument Date            | 7/31/2018                   | D     |                           | Drag documents into this window or click<br>the Add Files to Queue button below                                                                           |                                            |
| onsularit.               | ШТ                          |       |                           | Select the airport and enter the document<br>information at the left. Click Apply to<br>Selected Files to apply the information to<br>selected documents. |                                            |
| aleginy<br>Incident Grou | Those                       | •     |                           | 3 To further edit the document information<br>individually, select an individual document<br>and modify its details at the left.                          |                                            |
| opic                     | Quarterly Noise Reports     |       |                           |                                                                                                    |                                            |
| leywords:                |                             |       |                           | Click Submit to add files to the Library                                                                                                    |                                            |
| Type to add key          | words, separated by a comma |       |                           |                                                                                                    |                                            |
| Contract                 | Construction                | -     |                           |                                                                                                    |                                            |

When the user adds a file to the queue, it is assigned the attributes that were entered beforehand.

| Select All Remove Selected           |          |               |      |         | Total file | count: 1 |
|--------------------------------------|----------|---------------|------|---------|------------|----------|
| File Name                            | Category | Contract      | Task | Subtask | Date       | Status   |
| Quarterly Noise Report June 2018 pdf | Noise    | MAA-AE-12-004 | 3503 |         | 7/31/2018  | New      |

The user can modify the attribute information of the file by clicking the checkbox next to the file, updating the attribute information in the file attribute pane, and then clicking Apply to Selected Files at the bottom of the file attribute pane.

| IrPortal Docum  | ent Manager - JMT -     | Version 3.1.0 | 26    |                                      |          |               |                    |            |              |
|-----------------|-------------------------|---------------|-------|--------------------------------------|----------|---------------|--------------------|------------|--------------|
| Main Men        | li Mert                 | al Doc        | ume   | nt Manager   Environmental Documents |          | Logo          | ped in all remille | 22;-100    | (Consultant) |
|                 | 7 Andreates R           | esured Pields | 122   | United Fire Adventual Size           |          |               |                    |            |              |
| V Documents a   | mociated with a contra  | ±7            | 12    | Select M Remove Selected             |          |               |                    | Total file | court 1      |
| Contract        | MAA 45-12-004           |               | is:   | File Name                            | Category | Contract      | Task Subtask       | Date       | Satus        |
| Task            | 3903                    |               |       | R Justery Nose Report June 2018 pdf  | Noise    | MAA AE 12 064 | 3903               | 7/31/2018  | hiew         |
| Sub-Tank        | Salard Sub-Task         |               | 12    |                                      |          |               |                    |            |              |
|                 |                         |               |       |                                      |          |               |                    |            |              |
| Document Date:  | 6/29/2018               |               | 1     |                                      |          |               |                    |            |              |
|                 |                         |               |       |                                      |          |               |                    |            |              |
|                 |                         |               |       |                                      |          |               |                    |            |              |
| ornaltart:      | THE                     |               | É     |                                      |          |               |                    |            |              |
| ategory:        | Noise                   |               | i.    |                                      |          |               |                    |            |              |
| Andrew Grief    | Year: Select            | Year C. C.    | ] e - |                                      |          |               |                    |            |              |
| opic:           | Quarterly Noise Report  |               | 1.    |                                      |          |               |                    |            |              |
| leywords:       |                         |               |       |                                      |          |               |                    |            |              |
|                 |                         |               |       |                                      |          |               |                    |            |              |
| Type to add key | words, separated by a c | onna          |       |                                      |          |               |                    |            |              |
| _               | _                       |               |       | 1                                    |          |               |                    |            |              |
| Ocar            | Apply to                | Selected Fi   | 00    | Add Fires to Queue                   |          |               |                    |            | Submit       |
|                 |                         |               |       |                                      |          |               |                    |            |              |

The user will be asked to confirm that they want to update the selected files with the new attribute information. The user can proceed with the update by clicking OK or canceling the update by clicking Cancel.

| DM                                                   |                                                |
|------------------------------------------------------|------------------------------------------------|
| All selected files will be updated wish to continue? | with the selected attributes. Are you sure you |
|                                                      | OK Cancel                                      |

After the user clicks OK, they will receive a message that the update was successful.

| ADM             | 8                   |
|-----------------|---------------------|
| 1 files were su | ccessfully updated. |
|                 | OK                  |

#### 5.5.6.2 Define File Attributes After Adding Files to the Queue

A user can add files to the queue for upload by clicking on Add Files to Queue or dragging and dropping files from their desktop into the ADM Upload Files window. Clicking Add Files to Queue will open a window where users can navigate to the location of the files on their desktop or on a shared drive.

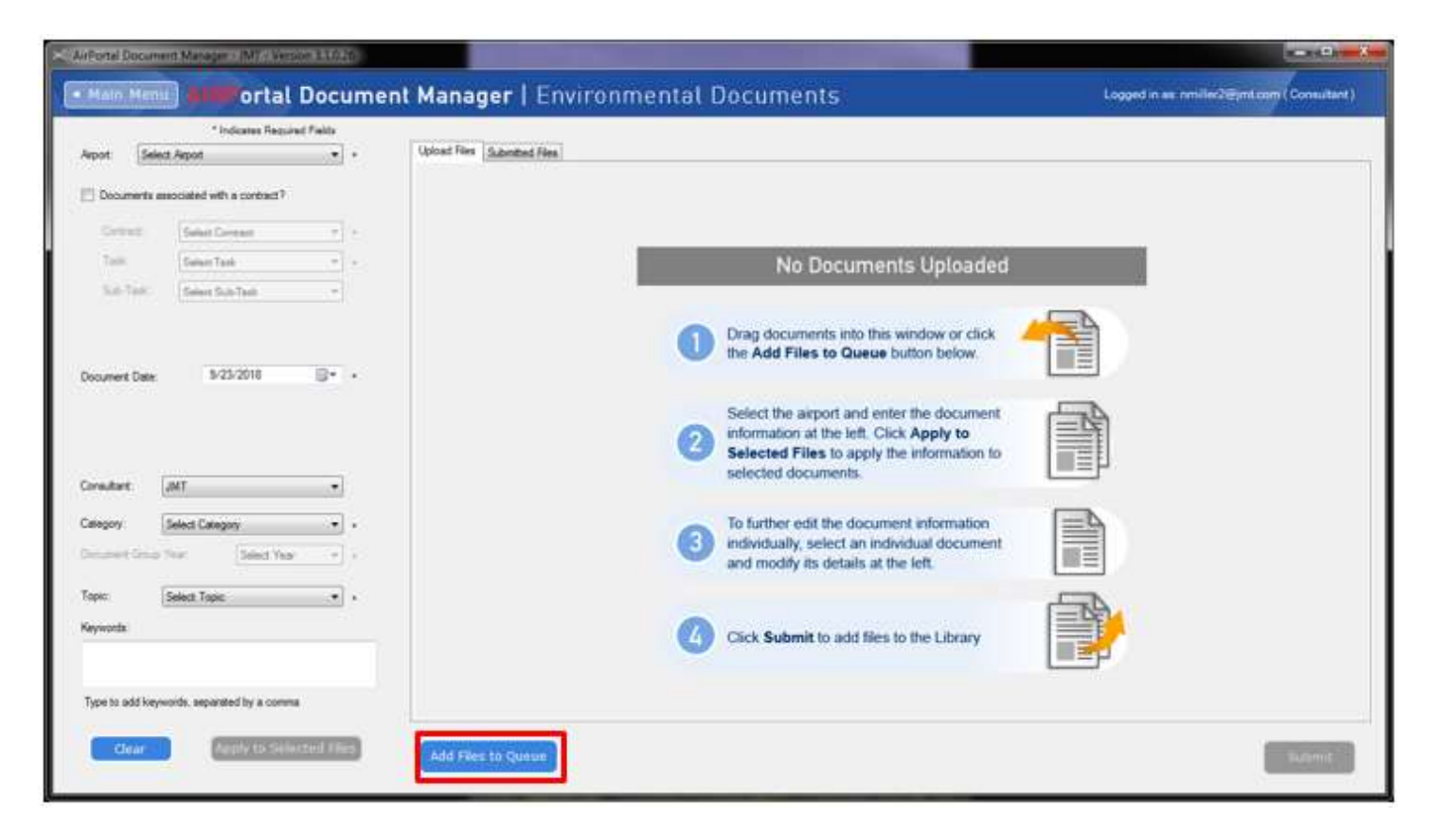

After the user has added one or more files to the queue, they will check the box next to the applicable files, define the file attributes, and click Apply to Selected Files.

|                                                                        | * Indicates Required                                                | Felds                    | Report Property and a second second se                                                                                                    |          |          |      |         |             |            |
|------------------------------------------------------------------------|---------------------------------------------------------------------|--------------------------|----------------------------------------------------------------------------------------------------|----------|----------|------|---------|-------------|------------|
| ipot BWI                                                               | Arport                                                              | • •                      | Upload Files Submitted Files                                                                                                    |          |          |      |         |             |            |
| Documents a                                                            | seociated with a contract?                                          |                          | Descent.Al Remain your Schleichtert                                                                                                    |          |          |      |         | Total file  | court 4    |
| 2.04                                                                   |                                                                     |                          | Fie Name                                                                                                    | Category | Contract | Taak | Subtask | Date        | Satur      |
| Contract                                                               | MAA-AE-12-004                                                       |                          | Custofy Noise Report December 2017 pdf                                                                                                    |          |          |      |         | \$/23/2018  | New        |
| Task:                                                                  | 3500                                                                |                          | Quaterly Noter Report June 2018 pdf                                                                                                    |          |          | _    |         | 5/23/2018   | New        |
| Sub-Tank:                                                              | Select Scit-Task                                                    |                          | Custely Noise Report March 2013 pdf                                                                                                    |          |          | _    |         | 9/23/2018   | New .      |
|                                                                        |                                                                     |                          | and the state of the second second seco |          | -        |      |         | laborate la | the second |
| scurrent Date:                                                         | 6/25/2018                                                           | 8                        |                                                                                                    |          |          |      |         |             |            |
| ouriert Date.<br>maailant                                              | 6-25-2018<br>Jant                                                   | 8• •                     |                                                                                                    |          |          |      |         |             |            |
| ocument Date<br>maußant<br>degory                                      | 6/25/2018<br>JMT<br>Nose                                            | ••••                     |                                                                                                    |          |          |      |         |             |            |
| scument Date:<br>maultant<br>degory<br>scument Orcup                   | 6-25-2018<br>Latt<br>Noos<br>Tran                                   | •••                      |                                                                                                    |          |          |      |         |             |            |
| scument Date<br>musikant<br>degosy<br>scument Orice<br>spic            | 6-25-2018<br>Jant<br>None<br>Quarterly Nove Reports                 | •                        |                                                                                                    |          |          |      |         |             |            |
| naukart<br>naukart<br>Ingoy<br>pic:<br>pvorde:                         | 6-25-2018<br>Jant<br>Noose<br>Guartarly Noise Reports               | •                        |                                                                                                    |          |          |      |         |             |            |
| ocument Date<br>maskant<br>degory<br>econent Orașa<br>șelo:<br>gworda: | 6-25-2018<br>Laft<br>Nooe<br>Select Year<br>Quarterly Noise Reports |                          |                                                                                                    |          |          |      |         |             |            |
| nautant<br>nautant<br>tegory<br>pic:<br>pic:<br>pice                   | 6-25-2018<br>JART<br>None<br>None<br>Guarterly None Reports         | 8+ + +<br>• • •<br>• • • |                                                                                                    |          |          |      |         |             |            |

The user will be asked to confirm that they want to update the selected files with the attribute information. The user can proceed with the update by clicking OK or canceling the update by clicking Cancel.

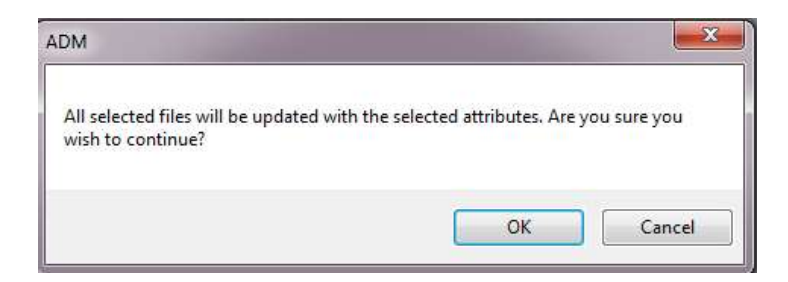

After the user clicks OK, they will receive a message that the update was successful, and the data grid will reflect the changes made.

| ADM               | X                 |
|-------------------|-------------------|
| 4 files were succ | essfully updated. |
|                   | ОК                |

### 5.5.7 Clear Attribute Information

If at any time, the user wants to clear the attribute information that is visible in the file attribute pane, they can click on the Clear button.

| and the second second se | ri Aipon                                                       |     | report.                                             | piece railpoir                                                           | •            |
|----------------------------------------------------------------------------------------------------|----------------------------------------------------------------|-----|-----------------------------------------------------|--------------------------------------------------------------------------|--------------|
| Documents                                                                                                    | associated with a contract?                                    |     | Documents                                           | s associated with a contr                                                | act?         |
| Contract:                                                                                                    | MAA-AE-12-004                                                  | •   | Contract.                                           | Select Contract                                                          | -            |
| Task:                                                                                                    | 3500                                                           | • • | Task:                                               | Select Task                                                              | *            |
| Sub-Task:                                                                                                    | Select Sub-Task                                                | •   | Sub-Task                                            | Select Sub-Task                                                          | *            |
|                                                                                                    | 0.00.0010                                                      |     |                                                     | 0.00.0010                                                                |              |
| Document Date                                                                                                    | 6/29/2018                                                      | •   | Document Date                                       | e: 9/23/2018                                                             |              |
| Document Date                                                                                                    | 6/29/2018                                                      | •   | Document Date                                       | e: 9/23/2018                                                             | •            |
| Document Date<br>Consultant:                                                                                                    | 6/29/2018                                                      | •   | Consultant:<br>Category:                            | e: 9/23/2018                                                             | •            |
| Document Date<br>Consultant:<br>Category:<br>Document Group                                                                                                    | JMT<br>Noise<br>p Year: Select Year                            | · · | Consultant:<br>Category:<br>Document Grou           | e: 9/23/2018<br>JMT<br>Select Category<br>up Year: Select                | v<br>tYear v |
| Document Date<br>Consultant:<br>Category:<br>Document Group<br>Topic:                                                                                                    | JMT<br>Noise<br>p Year: Select Year<br>Quarterly Noise Reports | · · | Consultant:<br>Category:<br>Document Grow<br>Topic: | e: 9/23/2018<br>JMT<br>Select Category<br>up Year Select<br>Select Topic | V<br>TYear V |

After clearing the file attribute pane, the user can enter new information and apply it to selected files in the data grid. The document date will default to today's date.

### 5.5.8 Remove a File

Files can be removed from the upload queue by checking the box next to the document and clicking Remove Selected.

| Main Meni                               | I Helevortal                | Docume       | nt Manager   Environmental Documents                                                                                                    |          | Lo              | aged in a | es remitier | 2 Mintown (        | Consulta |
|-----------------------------------------|-----------------------------|--------------|----------------------------------------------------------------------------------------------------|----------|-----------------|-----------|-------------|--------------------|----------|
|                                         | * Indicates Requi           | and Fields : |                                                                                                    |          |                 |           |             |                    |          |
| epot BW                                 | Arpot                       | • •          | Upload Files Submitted Files                                                                                                    |          |                 |           |             |                    |          |
| 2 Documenta a                           | seccisied with a contract?  | ine o        | Devlet A                                                                                                    |          |                 |           |             | Total file         | court 4  |
| Contract                                | MAA-46-12-004               |              | File Name                                                                                                    | Category | Contract        | Table     | SUDAMA      | Date<br>E Os Ditas | Statut   |
|                                         | Contraction and Contraction |              | (e) Country Hode Report December 2017 par                                                                                                    | note     | 1004/AD-12/004  | 2000      | -           | 0/23/2010          | 1 MERK   |
| Tank:                                   | 3500                        |              | Cuately Noise Report Ame 2018 pdf                                                                                                    | tione    | MAA-AE-12-004   | 3500      |             | 6/23/2018          | ( Sector |
| S.A.Test                                | Constant in                 | -            | Quatery Noise Report March 2018.pdf                                                                                                    | Noise    | MAA-AE-12-004   | 3500      |             | 6/29/2018          | New      |
| - A - C - C - C - C - C - C - C - C - C | Derect Out-1998             |              | THE CONTRACT OF A DECEMBER OF A DECEMBER OF | 44.5.5   | 144 B 4T 43 604 | 2020      |             | 8.00.0548          | (and )   |

The user will be prompted to confirm that they want to proceed and permanently delete the files marked for deletion. Clicking OK will delete the files. Clicking Cancel will cancel the action.

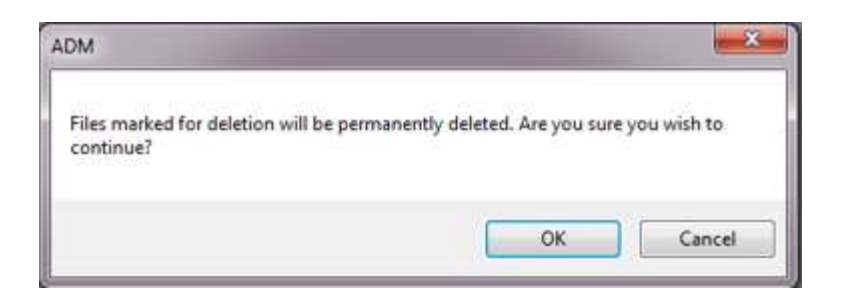

After clicking OK, the user will get a message notifying them of the successful removal of the files. The data grid will be emptied if all files have been selected for removal.

| ADM                | X                |
|--------------------|------------------|
| 4 files were succe | ssfully removed. |
|                    | ОК               |

### 5.5.9 Submit a File

Once the user has put all the files into the queue that they want to submit and defined the attributes for the files, they will submit the files by clicking Submit. If the user has not populated all the required fields, they will get an error message when they try to submit.

Note: If the user closes ADM before clicking on the Submit button, the files that have been queued will be removed. The user will have to reload the files into the queue the next time they launch ADM.

|                                                      | * Indeates Haquined                                         | rieda | The second second second                 |          |               |       |         |            |          |
|------------------------------------------------------|-------------------------------------------------------------|-------|------------------------------------------|----------|---------------|-------|---------|------------|----------|
| port: BW                                             | // Avport                                                   | • •   | Uplood Hee Submitted Files               |          |               |       |         |            |          |
| Documente a                                          | associated with a contract?                                 |       | Develop At Remove Selected               |          |               |       |         | Total file | court: 4 |
|                                                      |                                                             |       | File Name                                | Calegory | Contract      | Task. | Subtank | Date       | Satus    |
| Contract                                             | MAA.45.12-004                                               |       | Cuarterly Noise Report December 2017.pdf | Noise    | MAA AE 12-004 | 3500  |         | 6/29/2018  | Nev      |
| Task:                                                | 3500                                                        | •     | Quartery Noise Report June 2018 pdf      | Noise    | MAA-AE-12-004 | 3500  |         | 6/23/2018  | New      |
| Sub-Task                                             | Select Sull-Task                                            |       | Cuarterly Nose Report March 2018 pdf     | Noise    | MAA.AE-12-004 | 3500  |         | 6/29/2018  | New      |
|                                                      |                                                             |       | Quaterly Noise Report September 2017.pdf | Noise    | MAA-AE-12-004 | 3600  |         | 6/25/2018  | New      |
| edart.                                               | LMT                                                         |       |                                          |          |               |       |         |            |          |
| nullart<br>Tegory                                    | JMT Nose                                                    | •     |                                          |          |               |       |         |            |          |
| nsutant<br>Ingony<br>connent Group                   | [JMT   Solect Year                                          |       |                                          |          |               |       |         |            |          |
| naultant.<br>Itegony:<br>societat Conce              | AMT.<br>Noise<br>Year Select Year<br>Guately Noise Reports  |       |                                          |          |               |       |         |            |          |
| nsultant<br>Tegony<br>Connent Group<br>PEC           | AMT.<br>Noise<br>Year Solicit Year<br>Quately Noise Reports | •     |                                          |          |               |       |         |            |          |
| nsubart<br>Ingen:<br>normet Group<br>se:<br>norde:   | AMT.<br>None<br>Year Solect Year<br>Quartely None Placots   |       |                                          |          |               |       |         |            |          |
| nsultant<br>Ingony<br>consent Conse<br>pec<br>yworde | AMT.<br>None<br>Year Solect Year<br>Quarterly None Placots  |       |                                          |          |               |       |         |            |          |

The user will be asked to confirm that they want to continue and upload all files in the data grid. They will click OK to continue or Cancel to cancel.

| DM                          |                            |              |
|-----------------------------|----------------------------|--------------|
| Files are about to be uploa | ded. Are you sure you wish | to continue? |
|                             |                            |              |

The Status field will show the current state of the file upload. Statuses include:

- New: Status of a file that has not yet been uploaded
- Validating: Status of a file that is in the process of being validated for upload
- Uploading: Status of a file whose upload is in progress
- Uploaded: Status of a file that has been successfully uploaded

| Main Mer                                                                         | in infortal [                                                                 | Docume | nt Manager   Environmental Documents       | 1        | Lo            | oged in a | e nulles | El un com  | Consultan  |
|----------------------------------------------------------------------------------|-------------------------------------------------------------------------------|--------|--------------------------------------------|----------|---------------|-----------|----------|------------|------------|
| Apot BM                                                                          | // Arpot                                                                      |        | Upload Files Submitted Files               |          |               |           |          |            |            |
| V Documenta                                                                      | associated with a contract?                                                   |        | Dentes A Receipter 2000-00                 |          |               |           |          | Total file | court 4    |
| -                                                                                |                                                                               |        | Fie Name                                   | Category | Contract      | Task      | 5.0tek   | Date       | Ratio      |
| Contract                                                                         | MAA-4E-12-004                                                                 |        | 2017 pdf                                   | None     | MAA AE 12:004 | 3500      |          | 6/29/2018  | Uploaded   |
| Task:                                                                            | 3530                                                                          |        | Quatety Noise Report Aire 2018 pdf         | Noise    | MAA-AE-12-006 | 3500      |          | 6/29/2018  | Validating |
| Sub-Task.                                                                        | Salart Sub-Task                                                               |        | Quarterly Nose Report March 2018.pdf       | Noise    | MAA-AE-12-004 | 3500      |          | 6/29/2018  | New        |
|                                                                                  | . Account of the second second                                                |        | 2 Quarterly Nose Report September 2017 pdf | Nose     | MAA-AE-12-004 | 3500      |          | 5/29/2018  | New        |
| koument Date                                                                     | 6/23/2018                                                                     | G      |                                            |          |               |           |          |            |            |
| Document Date                                                                    | 6/29/2018                                                                     |        |                                            |          |               |           |          |            |            |
| Consultant<br>Consultant                                                         | 6/29/2018<br>[JMT<br>Roose                                                    |        |                                            |          |               |           |          |            |            |
| Consultant<br>Consultant<br>Colongory<br>Discurrent Consu                        | 6/25/2018<br>[JMT<br>[Rose<br>[Yes: 5elsct Year                               | •      |                                            |          |               |           |          |            |            |
| Consultant<br>Consultant<br>Calegory<br>Discussest Consultant                    | 6-25-2018<br>AMT<br>Proce<br>Charlest Your<br>Counterly Noise Reports         | •      |                                            |          |               |           |          |            |            |
| locument Date<br>Drisultant<br>Sategory<br>Nocument Group<br>Topic:<br>Teywords  | 6-25-2018<br>AMT<br>Fisiene<br>Year<br>Counterly Noise Reports                | •      |                                            |          |               |           |          |            |            |
| Consultant<br>Consultant<br>Collegony<br>Coconset Conso<br>Topic:                | 6-25-2018<br>AMT<br>None<br>Your Select Your<br>Quartery Noise Reports        | •      |                                            |          |               |           |          |            |            |
| Consultant Date<br>Consultant<br>Category<br>Decement Cons<br>Topes:<br>Keywords | AMT AMT Role Yes Select Yes Quartely Rose Reports words, separated by a comma | •      |                                            |          |               |           |          |            |            |

Once a file is submitted, it cannot be removed or edited by the consultant unless the file is rejected by the MDOT MAA Archivist.

When the upload process is complete, the user will get a pop-up message letting them know how many files were uploaded successfully and how many failed. If all the files uploaded successfully, the data grid will be empty.

| port: BWI Apport   | a second comparison of | 18725 | [ man and [ man and ]                     |          |          |              |                     |
|--------------------|------------------------|-------|-------------------------------------------|----------|----------|--------------|---------------------|
|                    |                        |       | Upload Hes                                |          |          |              |                     |
| Documents associat | ed with a contract?    |       | Deminit Al Marrie ve Saladina             |          |          |              | Total file count: 4 |
| Contract Md        | A-46-12-004            |       | Fie Nore                                  | Category | Contract | Task Sublask | Date Status         |
| Task: 35           | 30                     |       |                                           |          |          |              |                     |
| Sub-Task Se        | aut Sub-Task           | -     |                                           |          |          |              |                     |
| constances and     |                        |       |                                           |          |          |              |                     |
|                    |                        |       |                                           |          |          |              |                     |
| current Date:      | 6/23/2018              | (0+ × | ADM                                       |          |          |              |                     |
|                    |                        |       | 1000 C                                    |          |          |              |                     |
|                    |                        |       | 4 files were successfully uploaded.       |          |          |              |                     |
|                    |                        |       | a mesimity.                               |          |          |              |                     |
| THL trafuen        |                        | •     | 06                                        |          |          |              |                     |
| ingory Noise       | 6                      | • •   | La la la la la la la la la la la la la la | <u> </u> |          |              |                     |
| net (inc) Yes:     | Select Year            |       | 1.0                                       |          |          |              |                     |
| in Durk            | A. None Descrip        | -     |                                           |          |          |              |                     |
| Marce Marce        | ny neuron negocia.     | 100   |                                           |          |          |              |                     |
|                    |                        |       |                                           |          |          |              |                     |

## 5.5.10 Submitted Files Tab

Once a user submits one or more files and before those files are approved, they are visible to the consultant in the Submitted Files tab.

| Total file cour<br>Status | nt 4<br>Action |
|---------------------------|----------------|
| Satur<br>Submitted        | Action         |
| Submitted                 |                |
| Submitted                 |                |
|                           | _              |
| Submitted                 | -              |
| Submitted                 | _              |
|                           |                |
|                           |                |
|                           |                |
|                           |                |
|                           |                |
|                           |                |
|                           |                |
|                           |                |

Users can see rejected files in this tab by checking the box next to Show Rejected Files. When a file is rejected by the MDOT MAA Archivist, an email is sent to the user from <u>MAA-ADM-NoReply@bwiairport.com</u> with an explanation of why the file was rejected.

| Portal Docume | ent Manager - JMT - Versi | on 3.1.0.26 |                                          |           |                                                                                                    |      |                                         |            |            |
|---------------|---------------------------|-------------|------------------------------------------|-----------|----------------------------------------------------------------------------------------------------|------|-----------------------------------------|------------|------------|
| Main Men      | h H ortal                 | Docume      | nt Manager   Environmental Do            | cuments   |                                                                                                    |      | Logged in all remitie                   | 2eintoon(  | Consultant |
|               | * Indicates Require       | el Fields   |                                          |           |                                                                                                    |      |                                         |            |            |
| ipot: EVII    | Apot                      |             | Abined Res Submitted Res                 |           |                                                                                                    |      |                                         |            |            |
|               | I REAL PROVIDENT          |             | 🧭 Show Rejec                             | ted Files |                                                                                                    |      |                                         | Total file | count: 5   |
|               |                           |             | File Name                                | Category  | Contract                                                                                                    | Task | Subtask Date                            | Satur      | Action     |
| Contract      | MAA-XE/12:004             |             | Guarterly Noise Report December 2017 pdf | Noise     |                                                                                                    |      | 12/25/201                               | 7 Reacted  | Bender     |
| Task:         | 1500                      |             | Quarterly None Report September 2017.pdf | Noise     | MAA-AE-12-004                                                                                                   | 3500 | 6/29/2018                               | Submitted  |            |
|               |                           |             | Quarterly Noise Report March 2018.pdf    | Noise     | MAA-AE-12-004                                                                                                   | 3500 | 6/29/2018                               | Subnitted  |            |
| SUD-THER.     | Detert Sub-Tauk           |             | Quarterly Noise Report June 2018 pdf     | Noise     | MAA-AE-12-004                                                                                                   | 3500 | 6/29/2018                               | Submitted  |            |
|               |                           |             |                                          |           | Contraction of the second second second second second second second second second second second second second s |      | 100000000000000000000000000000000000000 |            |            |

Approved files will be accessible to AIRPortal users in the appropriate Environmental Documents library.

### 5.5.11 Resubmit a Rejected File

It is possible that a file submitted to MDOT MAA via ADM could be rejected. If a file is rejected, an email will be sent to the consultant that submitted it from <u>MAA-ADM-NoReply@bwiairport.com</u> with a reason for why the file was rejected.

A user can resubmit a rejected file by logging into ADM for Environmental Documents, going to the Submitted Files tab, and clicking on the Resubmit link. This will launch a window where the user can navigate to the replacement file and upload it. When the file upload is successful, they will get a message saying that the file has been successfully replaced. The replacement file will be assigned the same attributes as the original file.

|                                            | April                        |        | Upload Files Submitted Files              |           |               |      |         |            |               |         |
|--------------------------------------------|------------------------------|--------|-------------------------------------------|-----------|---------------|------|---------|------------|---------------|---------|
|                                            |                              |        | 😥 Staw Reject                             | ted Files |               |      |         |            | Total file of | ount: 5 |
|                                            | appropriate and a particular |        | File Name                                 | Category  | Contract      | Task | Sattack | Date       | Status        | Actor   |
| Corpus                                     | Salact Dortrand              | 1.00 4 | Quartery Nose Report December 2017 pdf    |           |               |      | -       | 12/29/0517 | Reported      | Bend    |
| Task:                                      | Select Tests                 |        | Guarterly Noise Report September 2017.pdf | Noise     | MAA AE-12-004 | 3500 |         | 6/25/2018  | Submitted     | -       |
| 1000                                       | Company and the              |        | Quarterly Noise Report March 2018 pdf     | Noise     | MAA-AE-12-004 | 3500 |         | 6/25/2018  | Subnitted     |         |
| 2000                                       | 5 Search 1979-1818           |        | Quarterly Noise Report June 2018 pdf      | Noise     | MAA-AE-12-004 | 3500 |         | 6/29/2018  | Submitted     |         |
|                                            |                              |        | Quarterly Noise Report December 2017 pdf  | Nose      | MAA-AE-12-004 | 3500 |         | 6/28/2018  | Submitted     | 1       |
| eutart.                                    | 2MT                          |        |                                           | ОК        |               |      |         |            |               |         |
| ingony.                                    | Thur: Select Year            | -      |                                           | _         |               |      |         |            |               |         |
| legory.<br>current Ontogr                  |                              |        |                                           |           |               |      |         |            |               |         |
| hegory<br>marrient Orbug<br>pile:          | Quarterly Noise Reports      |        |                                           |           |               |      |         |            |               |         |
| kegory<br>market Ontag<br>pic:<br>pic:     | Quarterly Noise Preports     |        |                                           |           |               |      |         |            |               |         |
| legory<br>current Ontog<br>pic:<br>ywords: | Quarterly Noise Proporte     |        |                                           |           |               |      |         |            |               |         |

A resubmitted file will be given a status of Resubmitted in the data grid.

| Show Rejected Files                       |          |               |      |         |            | Total file co | unt: 5 |
|-------------------------------------------|----------|---------------|------|---------|------------|---------------|--------|
| File Name                                 | Category | Contract      | Task | Subtask | Date       | Status        | Action |
| Quarterly Noise Report December 2017.pdf  | Naise    |               |      |         | 12/29/2017 | Resubmitted   |        |
| Quarterly Noise Report September 2017.pdf | Noise    | MAA-AE-12-004 | 3500 |         | 6/29/2018  | Submitted     | 1      |
| Quarterly Noise Report March 2018.pdf     | Noise    | MAA-AE-12-004 | 3500 |         | 6/29/2018  | Submitted     |        |
| Quarterly Noise Report June 2018 .pdf     | Noise    | MAA-AE-12-004 | 3500 |         | 6/29/2018  | Submitted     |        |
| Quarterly Noise Report December 2017.pdf  | Noise    | MAA-AE-12-004 | 3500 |         | 6/29/2018  | Submitted     |        |

Once all files that a consultant has submitted have been approved, the Submitted Files tab will be empty. Approved files will be accessible to AIRPortal users in the appropriate Environmental Documents library.

|                                                              | * Indicates Required                                          | d Pielda                   |                              | 1   |                  |          |          |      |         |      |            |         |
|--------------------------------------------------------------|---------------------------------------------------------------|----------------------------|------------------------------|-----|------------------|----------|----------|------|---------|------|------------|---------|
| of. See                                                      | et Amot                                                       | v                          | Upload Files Submitted Files |     |                  |          |          |      |         |      |            |         |
| Descriptions                                                 | exclusion with a contract?                                    |                            |                              | 四 5 | how Rejected Hes |          |          |      |         |      | Total File | count 9 |
| HILLS?                                                       |                                                               |                            | File fileme                  |     |                  | Category | Contract | Task | Subtaak | Date | Salar      | Actsor  |
|                                                              | Dehen Conner                                                  |                            |                              |     |                  |          |          |      |         |      |            |         |
|                                                              | Deter Less                                                    |                            |                              |     |                  |          |          |      |         |      |            |         |
| Side Tallic                                                  | Seture Sud-Task                                               |                            |                              |     |                  |          |          |      |         |      |            |         |
|                                                              |                                                               |                            |                              |     |                  |          |          |      |         |      |            |         |
|                                                              |                                                               |                            |                              |     |                  |          |          |      |         |      |            |         |
|                                                              |                                                               |                            |                              |     |                  |          |          |      |         |      |            |         |
| and March                                                    | 8/71/2018                                                     | The last                   |                              |     |                  |          |          |      |         |      |            |         |
| sent Date:                                                   | 8/23/2018                                                     | 10.00                      |                              |     |                  |          |          |      |         |      |            |         |
|                                                              |                                                               |                            |                              |     |                  |          |          |      |         |      |            |         |
|                                                              |                                                               |                            |                              |     |                  |          |          |      |         |      |            |         |
|                                                              |                                                               |                            |                              |     |                  |          |          |      |         |      |            |         |
|                                                              |                                                               |                            |                              |     |                  |          |          |      |         |      |            |         |
|                                                              |                                                               |                            |                              |     |                  |          |          |      |         |      |            |         |
|                                                              |                                                               |                            |                              |     |                  |          |          |      |         |      |            |         |
|                                                              |                                                               |                            |                              |     |                  |          |          |      |         |      |            |         |
|                                                              |                                                               |                            |                              |     |                  |          |          |      |         |      |            |         |
| ware:                                                        | JHT .                                                         |                            |                              |     |                  |          |          |      |         |      |            |         |
| utart:                                                       | 2017                                                          | -                          |                              |     |                  |          |          |      |         |      |            |         |
| utart.                                                       | 2017<br>Tailert Category                                      | 3                          |                              |     |                  |          |          |      |         |      |            |         |
| ultart.<br>1929:                                             | JHT<br>Salest Odegory                                         | 1.                         |                              |     |                  |          |          |      |         |      |            |         |
| wtart<br>1999:                                               | JHT<br>Select Deepny<br>Your Select Your                      |                            |                              |     |                  |          |          |      |         |      |            |         |
| ulart.<br>1997:<br>1997: Gina                                | JHT<br>Select Colegory<br>Your Select Your                    | *)<br>*) *                 |                              |     |                  |          |          |      |         |      |            |         |
| ulart.<br>1997<br>1997 Gina                                  | Jart<br>Select Odegory<br>Your Select Your                    | * *                        |                              |     |                  |          |          |      |         |      |            |         |
| ulart:<br>901:<br>1999: Gina<br>6:                           | JHT<br>Select Odegny<br>Yver Select Yver<br>Select Tape:      |                            |                              |     |                  |          |          |      |         |      |            |         |
| ulart.<br>1997<br>Ionart Grou<br>19                          | JHT<br>Select Congrey<br>Year Select Year<br>Select Tape:     | *)<br>* *<br>* *           |                              |     |                  |          |          |      |         |      |            |         |
| ultart:<br>1907:<br>1993: Gina<br>1993: Gina<br>1995: Martin | JHT<br>Select Obegory<br>Your Select Your<br>Select Tape:     | +<br>+<br>+<br>+           |                              |     |                  |          |          |      |         |      |            |         |
| ultart:<br>gory:<br>c:::::::::::::::::::::::::::::::::::     | 2HT<br>Salect Dolegory<br>Year<br>Salect Year<br>Salect Tape: | *)<br>*)<br>*)<br>*)<br>*  |                              |     |                  |          |          |      |         |      |            |         |
| utart:<br>pory:<br>c:<br>c:<br>c:                            | Jart<br>Salant Odegory<br>Your Select Your<br>Salant Tapac    | +)<br>+) +<br>+) +<br>+) + |                              |     |                  |          |          |      |         |      |            |         |
| utart.<br>1977<br>Ionert Gina<br>19<br>19<br>19              | 2017<br>Salect Orlegany<br>Your Soloct Your<br>Salect Tops:   | +<br>+ +<br>+ +            |                              |     |                  |          |          |      |         |      |            |         |
| ulart:<br>901y<br>emet Gaug<br>e                             | JHT<br>Select Congrey<br>Year Select Year<br>Select Tape:     | +<br>+<br>+<br>+           |                              |     |                  |          |          |      |         |      |            |         |
| ulart:<br>99y<br>enet Groa<br>6<br>sorde                     | JHT<br>Select Despry<br>Yver Select Yver<br>Select Tape       | +<br>+<br>+<br>+<br>+      |                              |     |                  |          |          |      |         |      |            |         |
| utart:<br>2017:<br>crient Group<br>conde<br>e to add key     | and T<br>Salest Daragery<br>Tree Select Year<br>Salest Tape   | *<br>*<br>*<br>*           |                              |     |                  |          |          |      |         |      |            |         |

# 5.5.12 AIRPortal Document Manager Support

Sarah Munroe Michael Baker smunroe@bwiairport.com 410-859-7933 Onsite at MDOT MAA